Version 1.0

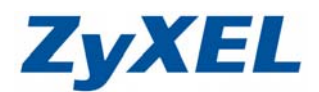

## USG Series 與 Android / iPhone 建立 L2TP 連線

USG 提供 IPSec VPN、L2TP 及 SSL VPN, VPN 主要可提供用戶透過網路連入 USG 存取內部的資源,使用者可依不同的環境選擇設定不同的 VPN 類型。 本範例示範透過手機與 USG 建立 L2TP 連線。

## **※ USG 韌體 3.0**以上

## 步驟一:登入 USG <u>http://192.168.1.1</u> 輸入使用者名稱/密碼後,按下**登入**

| ZyXEL<br>ZyWALL USG 100 | <ul> <li>輸入您的名稱與密碼並按一下登入</li> <li>使用者名稱:</li> <li>密碼:</li> <li>動態密碼:</li> <li>(最多 63 個可利印的文數字字元,中無空格</li> </ul>                                                                      | 使用者名稱:admin<br>密碼:1234<br>※此為預設帳密<br>(可省略) |
|-------------------------|----------------------------------------------------------------------------------------------------|--------------------------------------------|
|                         | <ul> <li>注意:</li> <li>1. 開啟網頁瀏覽器的 Javascript 與 Cookie 設</li> <li>2. 顧問網頁瀏覽器的彈出式視窗欄載功能.</li> <li>3. 開啟網頁瀏覽器的 Java Runtime Environr</li> <li>4. 當您使用 Google Chrome時尤許 Gears</li> </ul> | 登入 SSL VPN<br>定定.<br>nent(JRE).            |

步驟二:USG 詢問新密碼時,按下忽略

| 急安全起見,強烈強 | 建議您變更管理員密碼. |  |
|-----------|-------------|--|
| 新密碼:      | ••••        |  |
| 重新键入確認:   |             |  |

Version 1.0

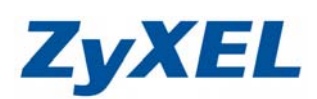

步驟三:設定 → VPN → IPSec VPN,

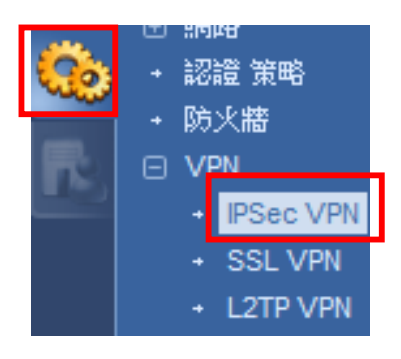

步驟四:設定 VPN 閘道器

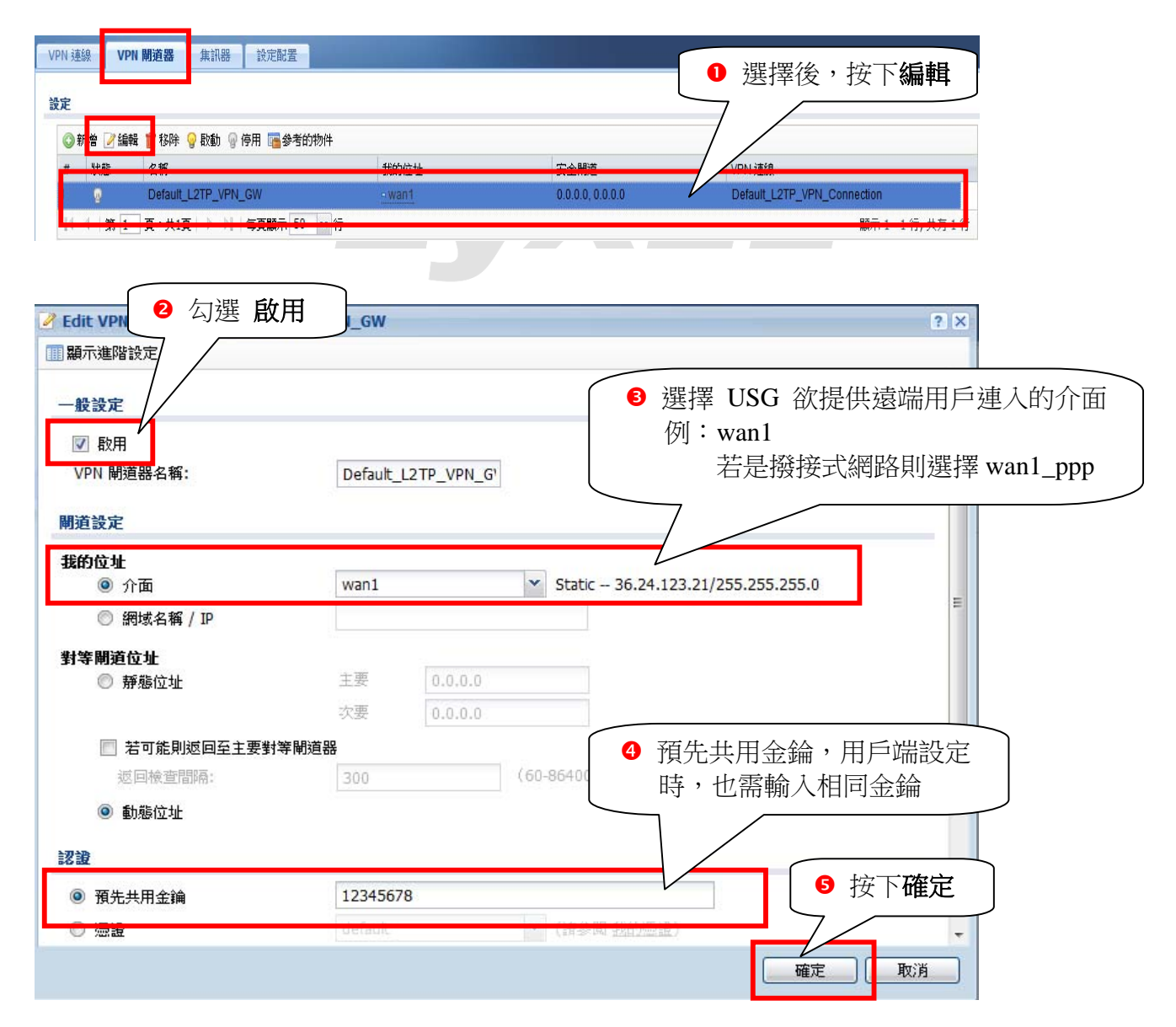

Version 1.0

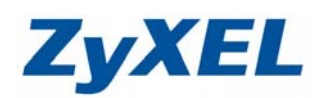

## 步驟五:設定 VPN 連線

|                                                                    | BRACHGE                                                 |                                                           |                                  |                                        |
|--------------------------------------------------------------------|---------------------------------------------------------|-----------------------------------------------------------|----------------------------------|----------------------------------------|
| 域設定                                                                |                                                         |                                                           |                                  |                                        |
| ☑ 使用策略路由控制動態 IPSec 券                                               |                                                         |                                                           | ● 選擇後,                           | 按下 <b>编</b> 辑                          |
| ② 恣略封包標題中的「切勿分割」                                                   | 設定 🔋                                                    |                                                           |                                  |                                        |
| 定                                                                  |                                                         |                                                           |                                  |                                        |
| ③新書 ≥編輯 118除 9 敗重                                                  | ) 🖗 停用 🍓 連接 🍖 中斷連線 📑 参約                                 | <b>ぎ的物件</b>                                               |                                  |                                        |
| Default L                                                          | 2TP VPN Connecti Default L2TP                           | VPN GW TRANSPORT                                          | T 3DES/SHA1 3DES/MD5 DES/ /anv / |                                        |
| ▲ ▲ 第 1 頁,共1頁 ▶                                                    | ▶ 毎頁顯示 50 ▼ 行                                           |                                                           |                                  | 顯示 1 - 1 行, 共有 1 行                     |
|                                                                    |                                                         |                                                           |                                  |                                        |
| Edit VPN Connection De                                             | fault_L2TP_VPN_Connection                               | n                                                         |                                  | ? 🗙                                    |
| 副示進階設定 🛅 建立新物                                                      |                                                         |                                                           |                                  |                                        |
| 一般設定                                                               | ❷ 勾選 啟用                                                 |                                                           |                                  | <b>^</b>                               |
|                                                                    |                                                         |                                                           |                                  |                                        |
| ₩ 40/11                                                            | Default_L2TP_VP                                         | N_Connection                                              |                                  |                                        |
|                                                                    |                                                         |                                                           |                                  |                                        |
| VPN 開迫器                                                            | ● 選擇速                                                   | 影端存取 (伺服器角                                                | 9色)                              | =                                      |
| 應用情境                                                               |                                                         |                                                           |                                  |                                        |
| <ul> <li>動態對等 (Dynamic</li> </ul>                                  | c Peer)的海                                               | ④ 選擇上-                                                    | 一步驟建立的 L2TP                      | <b></b> 销道                             |
| ◎ 遠端存取(伺服器)                                                        | <b>角</b> 色)                                             |                                                           |                                  |                                        |
| 💿 遠端存取(用戶端)                                                        | 角色)                                                     |                                                           | <b>6</b> 羅擇 I 27                 | FP 浦 λ 的 WAN IP 位 th                   |
| VPN 閘道器:                                                           | Default_L2TP_VP                                         | N_GW 👻 wan1 0.0.0.0 0.0.0.0                               |                                  | 計 建穴前 WAI II 並並<br>計 語 桑 老 下 方 位 冊 物 件 |
| 策略                                                                 |                                                         |                                                           |                                  | √明刻"了↓ /J <u>Ⅲ-4Ⅰ.1/J  </u>            |
| 本機策略:                                                              | L2TP_WAN                                                | ▼ INTERFACE IP, 36.24.                                    | .123.21                          |                                        |
|                                                                    |                                                         |                                                           |                                  |                                        |
| 脾経っや史                                                              |                                                         | (180 - 3000000 秒曲)                                        | 6                                | 按下 <b>確定</b>                           |
| 階段 2 設定                                                            | 86400                                                   | (100 000000 000)                                          |                                  |                                        |
| 階段 2 設定<br>SA 留存時間:                                                | 86400                                                   |                                                           | <u> </u>                         |                                        |
| 階段 2 設定<br>SA 留存時間:<br>相關設定                                        | 86400                                                   |                                                           |                                  |                                        |
| 階段 2 設定<br>SA 留存時間:<br>相關設定                                        | 86400                                                   |                                                           |                                  | 確定取消                                   |
| 階段 2 設定<br>SA 留存時間:<br>相關設定                                        | 86400                                                   |                                                           |                                  | 確定取消                                   |
| 階段 2 設定<br>SA 留存時間:<br>相關設定                                        | 86400<br>ection Default_L2                              | T O Create Address                                        |                                  | ac 取消<br>?×                            |
| 階段 2 設定<br>SA 留存時間:<br>相關設定<br><b>Edit VPN Conn</b><br>国語示准 Wi会定   | 86400<br>ection Default_L2<br>□建立新物件 -                  | T O Create Address                                        |                                  |                                        |
| 階段 2 設定<br>SA 留存時間:<br>相關設定<br>▲ Edit VPN Conn<br>III 顯示進階設定       | 86400<br>ection Default_L2<br>]建立新物件 ▼                  | T<br>公 Create Address<br>名稱:                              | L2TP_WAN                         | 確定<br>取消<br>?×                         |
| 階段 2 設定<br>SA 留存時間:<br>相關設定<br>Edit VPN Conn<br>III 顯示進階設定         | 86400<br>ection Default_L2<br>回建立新物件▼<br>VPN 閘道器        | T<br>③ Create Address<br>名稱:<br>位址類型:                     | L2TP_WAN<br>INTERFACE IP         |                                        |
| 階段 2 設定<br>SA 留存時間:<br>相關設定<br>Edit VPN Conn<br>III 顯示進階設定<br>—般設定 | 86400<br>ection Default_L2<br>]建立新物件▼<br>VPN 開道器<br>位址  | T<br>Create Address<br>名稱:<br>位址類型:<br>介面:                | L2TP_WAN<br>INTERFACE IP<br>wan1 | 確定<br>取消<br>? ×                        |
| 階段 2 設定<br>SA 留存時間:<br>相關設定<br>Edit VPN Conn<br>顧 顯示進階設定<br>一般設定   | 86400<br>ection Default_L2<br>■建立新物件 ▼<br>VPN 閘道器<br>位址 | T<br>S<br>S<br>S<br>Create Address<br>名稱:<br>位址類型:<br>介面: | L2TP_WAN<br>INTERFACE IP<br>wan1 |                                        |

Version 1.0

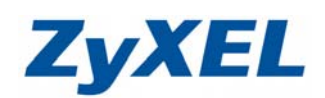

#### 步驟六:設定→ VPN → L2TP VPN 完成此步驟,即完成 USG L2TP VPN 的設定。 ₩. + 認證 策略 ・防火牆 VPN • VPN $\rightarrow$ L2TP IPSec<sup>\*</sup> SSL VPN L2TP VPN L2TP VPN 🎹 顯示進階設定 🛅 建立新物件 🔹 VPN 連線:選擇已設定好的連線。 Ø 例: 0 啟用 L2TP Over IPSec 一般設定 Default\_L2TP\_VPN\_Connection 図 啟用 L2TP Over IPSec VPN 連線: Default\_L2TP\_VPN\_Conn IP 位址集區: L2TP\_IP < ④ 選擇 L2TP 連入時,可取得的 IP 位址 ※ 建立方式請參考下方位址物件 認證方式: default 核可使用者: any ❺ 核可使用者選擇 any 計時器保持運轉: (1-18 60 ※ 或是可使用物件→使用者/群組設定 第一 DNS 伺服器 (可省略): Custom Defined 特定人員才可認證 第二 DNS 伺服器 (可省略): Custom Defined ※建立使用者/群組,請參考下頁使用者 /群組物件 第一 WINS 伺服器 (可省略): 第二 WINS 伺服器 (可省略): 套用 0 套用 重設

## ※ L2TP 連入時取得的 IP 位址,不可與 USG 已存在的網段 (192.168.1.X/2.X/3.X)重疊

| La L. L. Holm / L. |                     | O Create Address |            |   | ? × |
|--------------------|---------------------|------------------|------------|---|-----|
| 位亚物件               |                     |                  | 6          |   | -   |
|                    |                     | 名稱:              | L2TP_IP    |   |     |
| 🖉 Edit VPN Con     | nection Default_L2T | 位址類型:            | RANGE      | ~ | E   |
| 🏢 顯示進階設定           | 遭建立新物件 ▼            | 起始 IP 位址:        | 10.100.0.1 |   |     |
|                    | VPN 閘道器             | 結束 IP 位址:        | 10.100.0.5 |   |     |
| 一般設定               | 位址                  |                  | 確          | 定 | 刘肖  |
| 回 励用               |                     | 0                |            |   |     |

Version 1.0

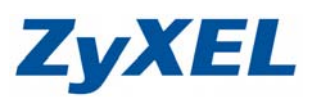

# 使用者/群組物件

選擇 建立新物件 → 使用者/群組

| L2TP VPN |         |
|----------|---------|
| 🏢 顯示進階設定 | 遭建立新物件▼ |
| —船骑定     | 使用者/群組  |
| MX aX AL | 位址      |
|          | D. O    |

輸入使用者名稱/密碼 使用者類型:user

- 端點安全

| (古田 また) 201 |            |             |  |
|-------------|------------|-------------|--|
| (史用         | test       | ;           |  |
| 使用者類型:      | user       | ~           |  |
| 密碼:         | ••••       |             |  |
| 重新键入:       | ••••       |             |  |
| 描述:         | Local User |             |  |
| 認證等候時間設定    | ◎ 使用預設詞    | 設定 🔘 使用手動設定 |  |
| 租用時間:       | 1440       | 分           |  |
| 再認證時間:      | 1440       | 分           |  |
|             |            |             |  |

使用者清單可至 → **物件 → 使用者/群組**查詢

| □ 物件                       | 使用者  | 群組 設定                     |          |       |
|----------------------------|------|---------------------------|----------|-------|
| • 使用者/群組                   | 設定   |                           |          |       |
| + 1호세                      | ③ 新地 | 🖢 📝 編輯 🍵 移除 📭 參考的物件       |          |       |
| + 服務                       | # 🔺  | 使用者名稱                     | 使用者類型    | 描述    |
| + 排程                       | 1    | admin                     | admin    | Admi  |
|                            | 2    | Idap-users                | ext-user | Exter |
| + AAA 1司服器                 | 3    | radius-users              | ext-user | Exter |
| <ul> <li>· 認證方式</li> </ul> | 4    | ad-users                  | ext-user | Exter |
| ) 庄 治死                     | 5    | test                      | user     | Loca  |
| + )四:起                     | 14 4 | 第 1 頁,共1頁 🕨 🔰 毎頁顯示 50 🔽 行 |          |       |
| + ISP 帳號                   |      |                           |          |       |
| + SSL 應用程式                 |      |                           |          |       |

Version 1.0

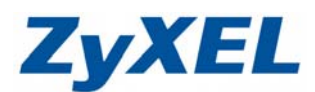

## Android 手機連線範例

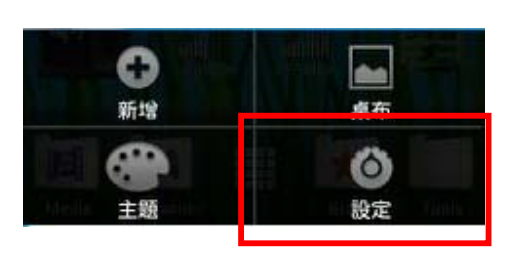

步驟一:進入手機的 設定 按鈕

步驟二:點選無線與網路

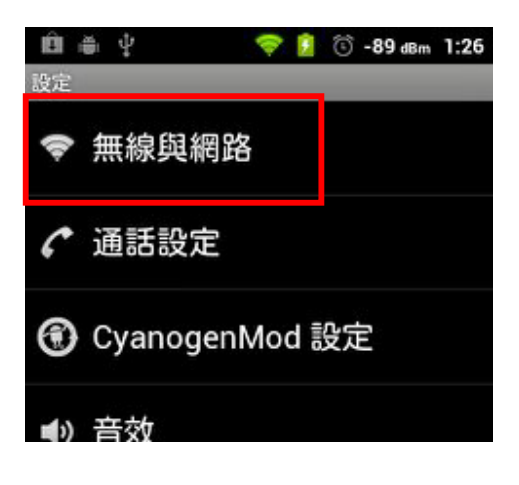

步驟三:點選 VPN 設定

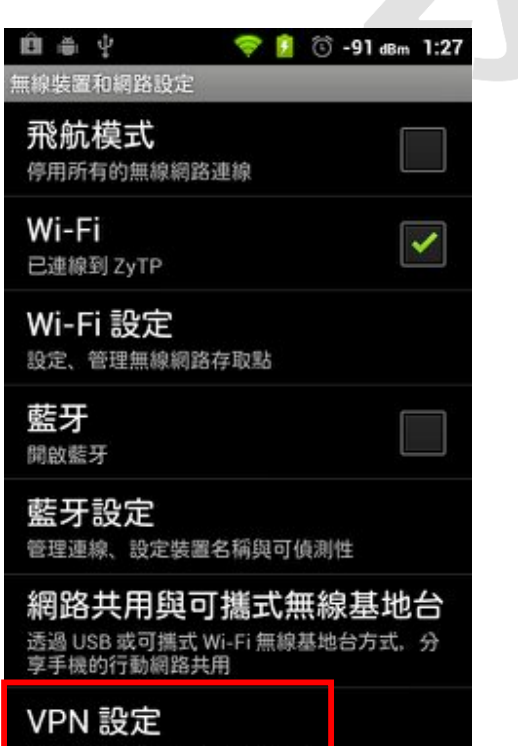

設定與管理虛擬私人網路 (VPN)

步驟四:新增 VPN

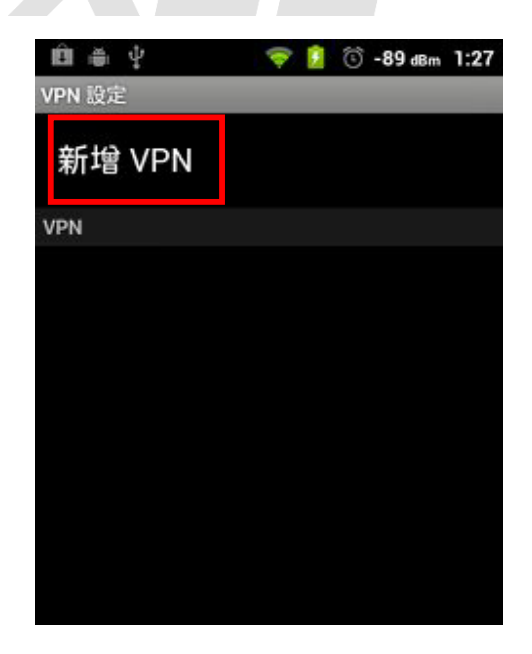

Version 1.0

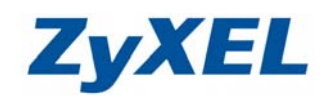

### 步驟五:新增 L2TP/IPSec PSK VPN

### 步驟六:設定 VPN 相關資訊

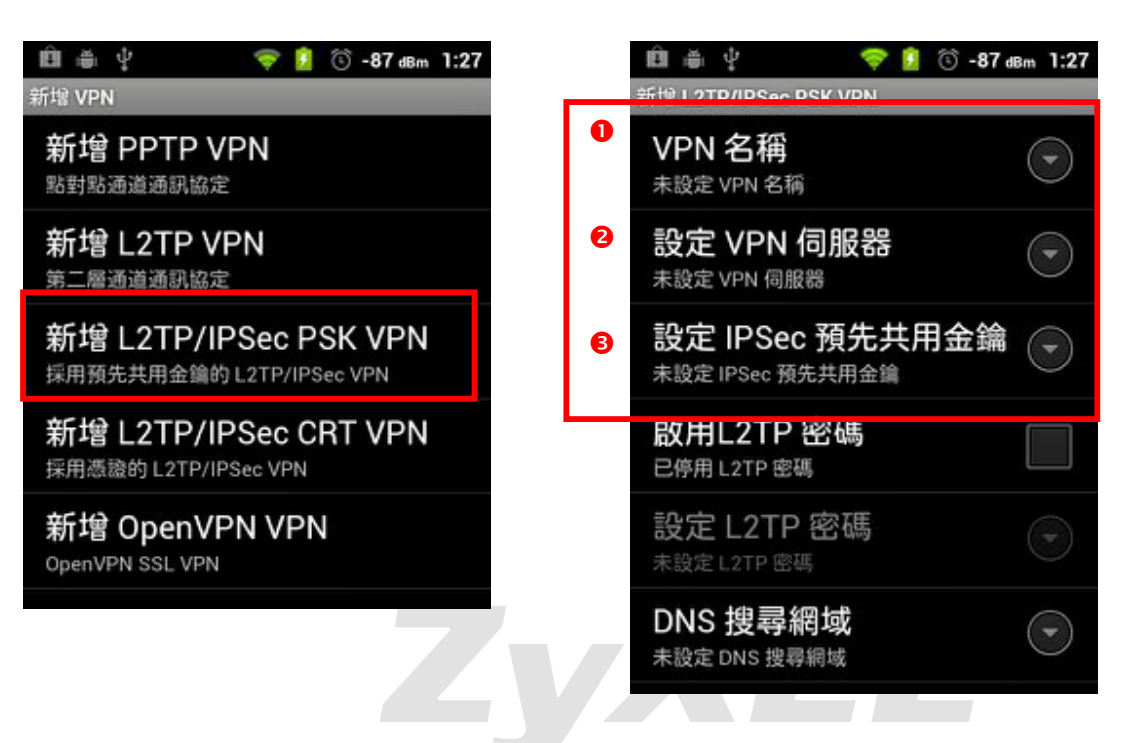

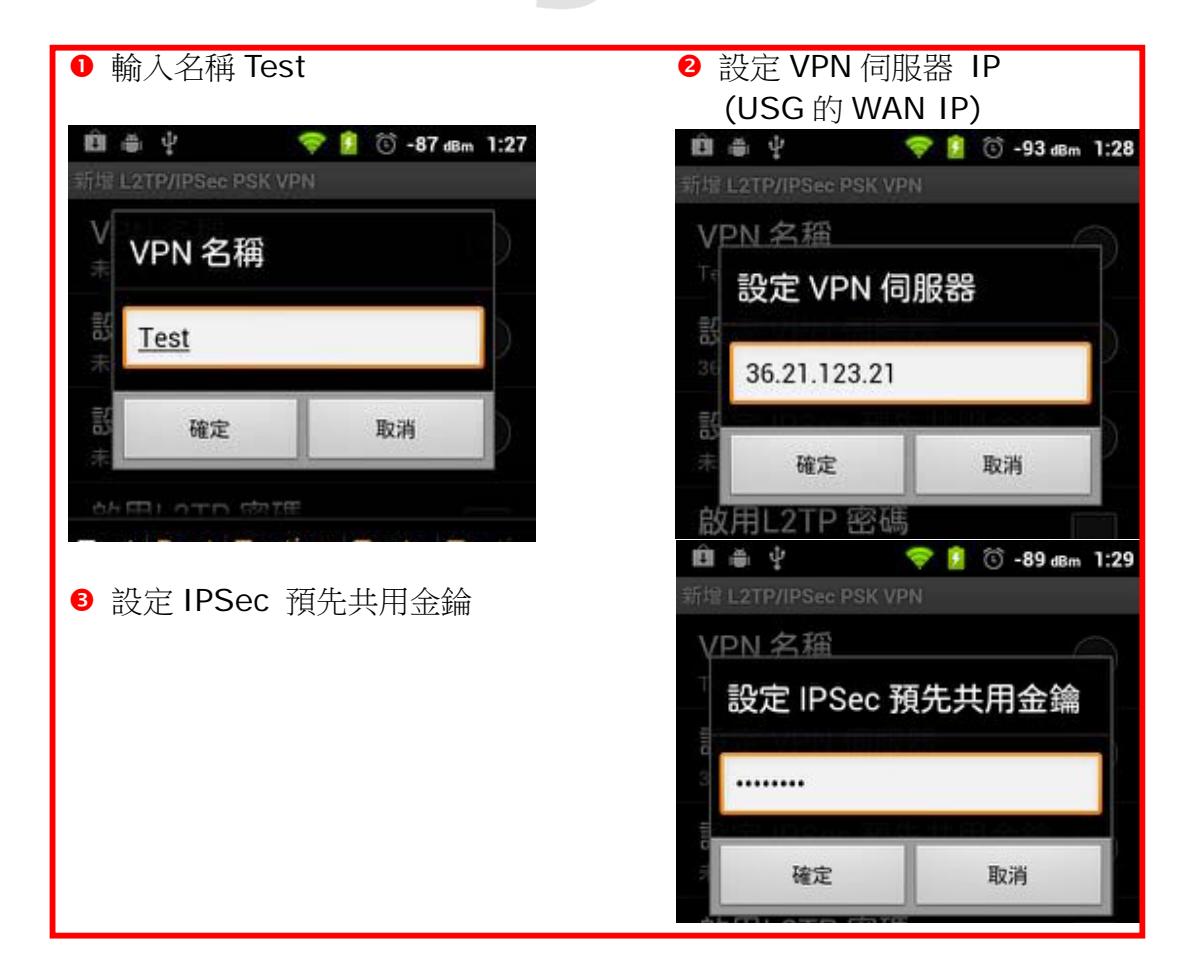

Version 1.0

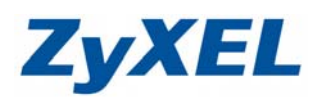

步驟七:設定完成,請儲存設定。

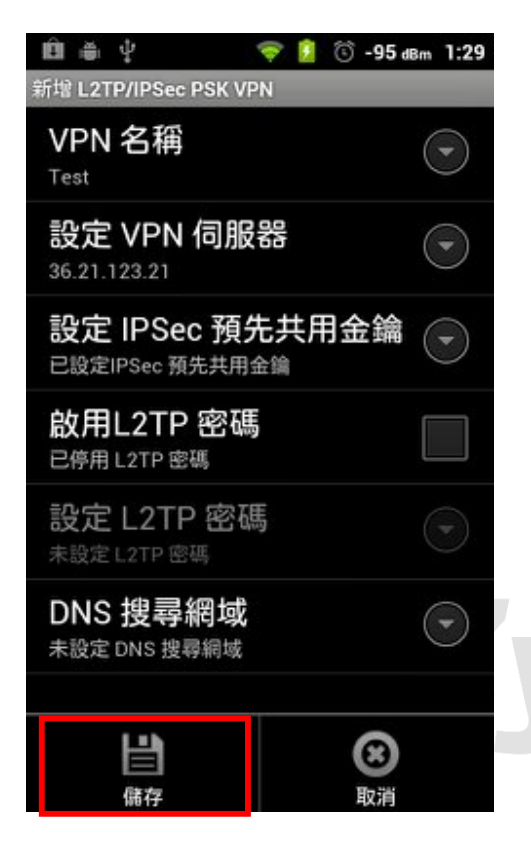

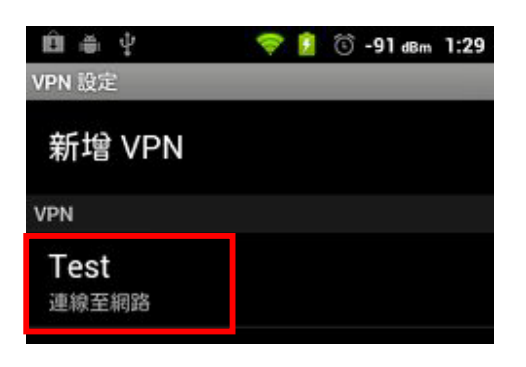

步驟九:輸入登入 USG 的帳號/密碼

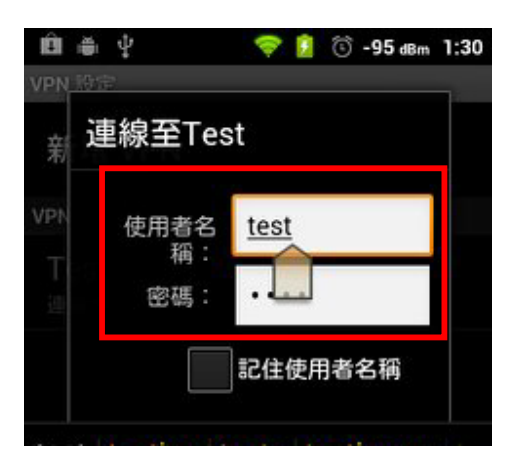

※ 完成 Android 設定。

步驟十:連線完成,即會顯示已連線。

| Test \             | /PN 已連線 |
|--------------------|---------|
| VPN 設定             |         |
| 新增 V               | 'PN     |
| VPN                |         |
| <b>Test</b><br>已連線 |         |
|                    |         |

步驟八:點選 Test 連線至網路

Version 1.0

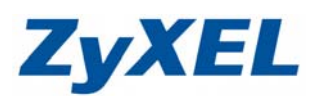

## iPhone 手機連線範例

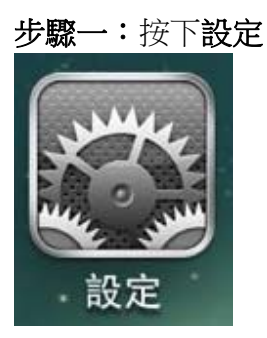

## 步驟二:點選 一般

| =  | 台湾 | 大哥大 ᅙ  | 下午3:36         | 89      | % |
|----|----|--------|----------------|---------|---|
|    |    |        | 設定             |         |   |
|    |    | 通知     |                |         | > |
|    | 1  | 定位服務   |                | 開啟      | > |
|    | C  | 電信業者   |                | 台湾大哥大   | Y |
|    |    | 聲音     |                |         | > |
|    | *  | 亮度     |                |         | > |
|    |    | 桌面背景   |                |         | > |
|    |    | 一般     |                |         | > |
|    |    | iCloud |                |         | > |
| 33 |    |        | /.L. > kn .> m | /=-+-== |   |

## 步驟三:點選網路 ■■\_\_\_ 台湾大哥大 **令** 下午3:36 89 % 🚍 一般 設定 關於本機 > 軟體更新 用量 Siri > 網路 > Bluetooth 開啟 > iTunes Wi-Fi 同步 > Spotlight 搜尋 >

Version 1.0

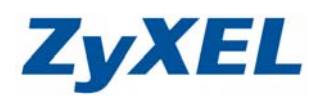

### 步驟四: 點選 VPN

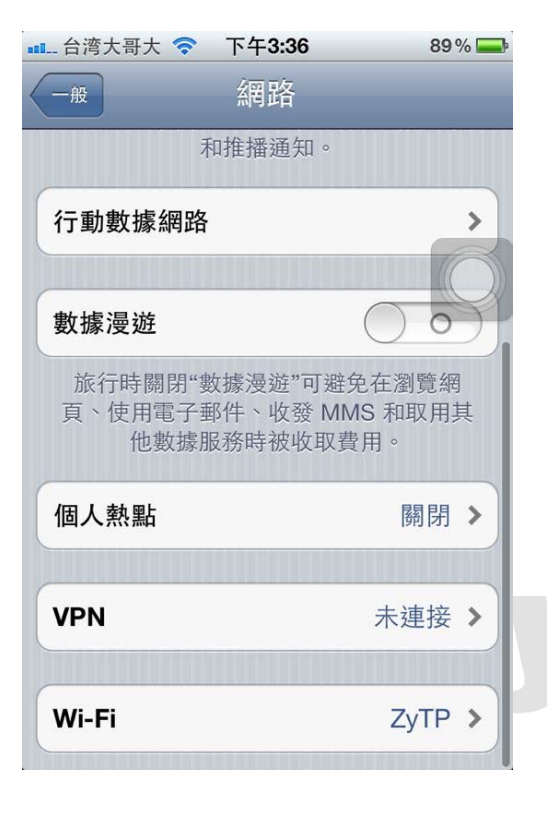

步驟五: 點選新增 VPN 設定

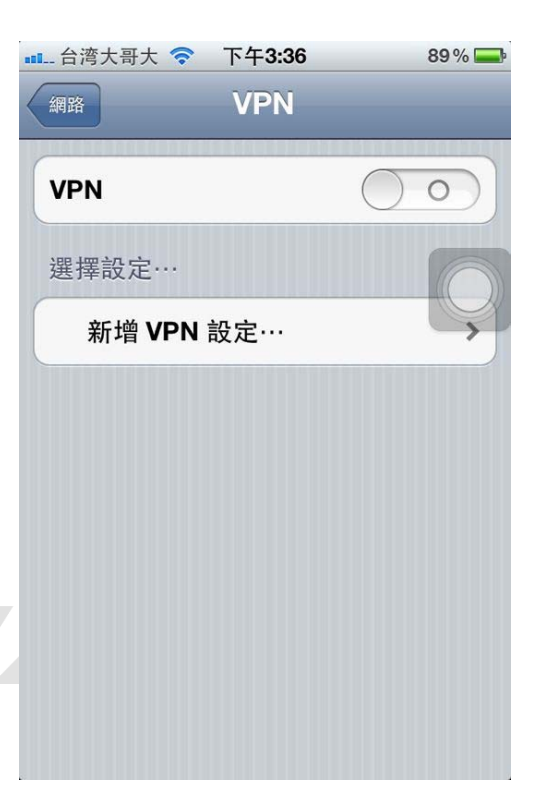

步驟七:完成設定 L2TP 資訊

## 步驟六:設定L2TP

| all 台湾大哥大 🛜 下午3:36 89% 🛶                                                    | ■■ 台湾大哥大 🐔 | 下午3:35       | VPN 89% 🚃                 |
|-----------------------------------------------------------------------------|------------|--------------|---------------------------|
| ₩消 ● 描述:輸入設定檔名稱                                                             | 取消         | 新增設定         | 儲存                        |
| L2TP P IPSec                                                                | L2TP       | PPTP         | IPSec                     |
| <ul> <li>描述</li> <li>2 伺服器:設定 VPN 伺服器</li> <li>ⅠP (USG 的 WAN IP)</li> </ul> | 描述         | Test         |                           |
| 伺服器                                                                         | 伺服器        | 36.21.123.21 |                           |
| 帳號 3 輸入登入 USG 的帳號                                                           | 帳號         | test         |                           |
| RSA SecurID                                                                 | RSA Secur  | ID           | $\bigcirc \circ \bigcirc$ |
| 密碼 4 輸入登入 USG 的密碼                                                           | 密碼         | ••••         |                           |
| 密鑰 		 S設定 IPSec 預先共用金錀                                                      | 密鑰         | •••••        |                           |
| 傳送所有流量                                                                      | 傳送所有流      | 量            |                           |
|                                                                             | 少田石肥翠      |              |                           |

Version 1.0

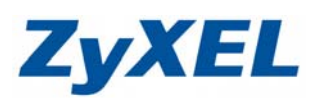

步驟八:回到新增 VPN 設定畫面, 即有建立好的 Test 檔案

| ■■■ 台湾大哥大 穼                      | 下午3:35 | 89%              | <b>_</b>                                                                                                    | ••••• f |
|----------------------------------|--------|------------------|----------------------------------------------------------------------------------------------------|---------|
| 網路                               | VPN    |                  |                                                                                                    | 網       |
| VPN                              |        | $\bigcirc \circ$ | $\mathbf{\mathbf{\mathbf{\mathbf{\mathbf{\mathbf{\mathbf{\mathbf{\mathbf{\mathbf{\mathbf{\mathbf{\mathbf{\mathbf{\mathbf{\mathbf{\mathbf{\mathbf{$ | V       |
| 選擇設定…<br>✓ Test<br><sub>自定</sub> |        |                  |                                                                                                    | 出選      |
| 新增 VPN                           | 設定…    | :                | >                                                                                                    |         |
|                                  |        |                  |                                                                                                    |         |
|                                  |        |                  |                                                                                                    |         |
|                                  |        |                  |                                                                                                    |         |

步驟九:按下開啟,即會開始進行連線

| L 台湾大哥大 III F F F F F F F F F F F F F F F F F | 89%<br>N  |
|-----------------------------------------------|-----------|
| VPN                                           |           |
| 狀態                                            | 已連線: 0:03 |
| 選擇設定…                                         |           |
| ✔ <mark>Test</mark><br>自定                     | ٥         |
| 新增 VPN 設定··                                   | . 3       |
|                                               |           |
|                                               |           |
|                                               |           |
|                                               |           |

※ 完成 iPhone 設定。